## BETREIBUNGS SCHALTER PLUS

## Betreibungsformular IN 4 SCHRITTEN

| 1. Schuldner vervollständigen                                                                                                    | Adresse Ihres Schuldners                                                                                                    |
|----------------------------------------------------------------------------------------------------|----------------------------------------------------------------------------------------------------|
| Anrede unbekannt ¢ Nachname / Firma * Collecta AG Vorname Strasse, Nr. * Haldenstrasse Postiech / Zusatz PLZ, Oft * 6300 Zug                                                                                                    | Geben Sie die Adressdaten Ihres<br>Schuldners ein. Bei Unternehmen<br>unterstützt Sie eine Suchfunktion.                                                                                                    |
| Land Schweiz ¢<br>Telefon, Fax 0417204770<br>E-mail Sprache Deutsch ¢                                                                                                    | Bei Privatpersonen erfassen Sie die vollständige Adresse.                                                                                                    |
| Gebursdatum<br>«Adressesuche Weiter»                                                                                                    | Die Adresse des zuständigen Betrei-<br>bungsamtes wird automatisch ermittelt.                                                                                                    |
| 2. htre Adresse (Absender)         Ich in eine Privatperson         Firma *         Testag         Anrede         Vorname, Nachname *         Toblas         Mustermann         Strasse, Nr.*         Langasse         PLZ, Ort *         Land         Schweiz         Telefon *         O44 123 45 67                                                                                                    | <b>Ihre Angaben</b><br>Ihre E-mail-Adresse und anschliessend<br>Ihre Adressdaten eingeben.                                                                                                    |
| Forderungsarund: * Dienstleitung                                                                                                    | <b>Forderung</b>                                                                                                    |
| Rechnungs-Nr: *       200121234       i         Datum Forderung: *       3       2       2012       (Tag / Monat / Jahr)       i         Forderungsbetrag: *       3200.00       i       i       i         Zahlungsfrist in Tagen: *       30       i       i         Forderung entfernen                                                                                                    | erfassen. Führen Sie diese nicht unter<br>einem Betrag, sondern einzeln auf.<br>Verwenden Sie dazu den Button "For-<br>derung hinzufügen".                                                                                                    |
| Forderung hinzufügen         Verzugszinsen und Umtriebe         Umtriebsentschädigung:       0       1         Verzugszins (%):       ✓       5.00       1         Zinsberechnung bis:       20       04       2012       (Tag / Monat / Jahr)                                                                                                    | Zu Forderungsgrund: Wichtig ist ge-<br>nauer Beschrieb wie Warenlieferung,<br>Miete oder Dienstleistung. Vermeiden<br>Sie den Begriff Rechnung, dieser wird<br>vom Betreibungsamt nicht als Forde-<br>rungsgrund anerkannt.                                  |
| The second second secon | <b>Druck und Versand</b><br>Nach Eingabe aller Daten genügt ein<br>Knopfdruck und Sie erhalten das voll-<br>ständige und juristisch korrekte Betrei-<br>bungsbegehren als PDF. Ausdrucken,<br>unterzeichnen, Einzahlungsschein<br>beilegen, senden – fertig. |

Später kann das Fortsetzungsbegehren mit wenigen Klicks erstellt werden.

**Tipp:** Betreibungs-Check Prüfen Sie, ob sich eine Betreibung lohnt